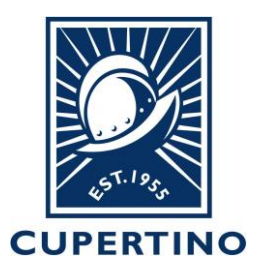

## COMMUNITY DEVELOPMENT DEPARTMENT BUILDING DIVISION

CITY HALL 10300 TORRE AVENUE • CUPERTINO, CA 95014-3255 (408) 777-3228 • FAX (408) 777-3333

## Accela 004 – Online Payment How to Pay Online by Using Citizen Access Portal

**<u>Pre-Conditions</u>**: *First* the user must create a user account within the Citizen Access Portal. See Accela Handout labeled <u>*Accela 001 – Create Citizen Account*</u> for instructions. *Second* the public user account through which the payment is done must be added to the permit system (if other than Applicant). This is completed by the Building Division staff – see contact info below.

- 1. Login to the public portal (<u>https://aca.accela.com/CUPERTINO/Login.aspx</u>)
- 2. Click on **My Records** option on header.

<u>Note:</u> If you do not see the permit record listed under your records then please call 408-777-3228 or email at <u>permitcenter@cupertino.gov</u> for further assistance.

|                                                 | Online Permit Services<br>Building, Planning, Public Works |
|-------------------------------------------------|------------------------------------------------------------|
| Logged in as:Sean Ha                            | tch Collections (0) Account Management Logout              |
|                                                 | Search Q •                                                 |
| Home Building Planning Public Works Complaints  |                                                            |
| Dashboard My Records My Account Advanced Search | •                                                          |

3. Click on the **Pay Fees Due** hyperlink in Blue color.

Building

| howi | ng 1-7 of 7   🛛 | ownload results   Ad | d to collection |              |                                              |        |              |
|------|-----------------|----------------------|-----------------|--------------|----------------------------------------------|--------|--------------|
|      | Date            | Record Number        | Record Type     | Project Name | Address                                      | Status | Action       |
|      | 08/29/2019      | BLD-2019-0805        | Commercial Sign |              | 10164 EMPIRE,<br>Cupertino CA 95014-<br>1205 | Issued | Pay Fees Due |

4. The fees information will be displayed. Verify the fees amount and click **Continue Application** to move forward.

| Home  | Building     | Planning | Public Works       | Compla | ints                   |  |
|-------|--------------|----------|--------------------|--------|------------------------|--|
| Creat | e an Applica | tion     | Search Application | ons    | Schedule an Inspection |  |
|       |              |          |                    |        |                        |  |

Listed below are preliminary fees based upon the information you've entered.

| Application Fees   |      |          |
|--------------------|------|----------|
| Fees               | Qty. | Amount   |
| Permit Issuance    | 45   | \$45.00  |
| Address Assignment | 2    | \$356.00 |
| Wall, Electric     | 1    | \$267.00 |
|                    |      |          |

TOTAL FEES: \$668.00 Note: This does not include additional fees which may be assessed later.

**Payment Options** 

Continue Application »

5. Provide credit card and billing information then select **Submit Payment** to complete.

| Pay with Credit Card |                    |                  |
|----------------------|--------------------|------------------|
| Credit Card          | Information:       |                  |
| Card Type:           | *Card Number:      | * Security Code: |
| Select               | •                  |                  |
| Name on Card         | : • Exp. Date:     |                  |
| Credit Card          | Holder Information | :                |
| Auto-fill with       | Phuong Devries     |                  |
| Country:             |                    |                  |
| United States        | -                  |                  |
| Street Address       | 1                  |                  |
| City:                | *State: *Zip:      |                  |
|                      | Select             |                  |
| Phone:               |                    |                  |
|                      |                    |                  |
| -mail:               |                    |                  |
|                      |                    |                  |